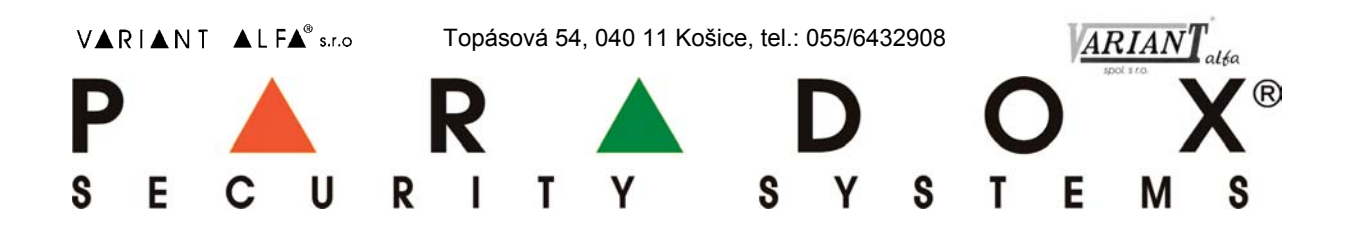

# Internetový modul IP180

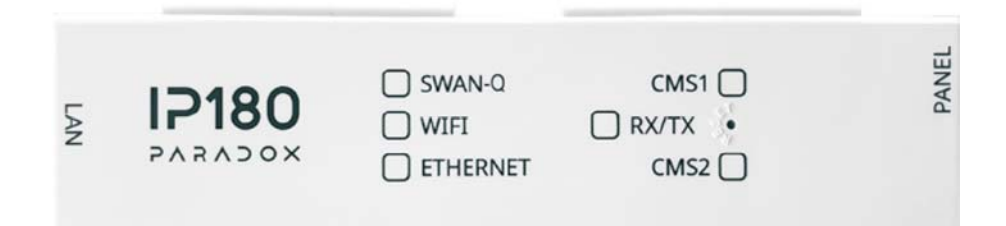

# Montážny manuál

### verzia 1.00.015

Preklad: VARIANT Alfa s.r.o., Topásová 54, 040 11 Košice, tel.: 055/6432908 www.variantalfa.sk 06/2024 (25.06.2024) (08.04.2025)

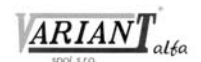

|                                                | 3  |
|------------------------------------------------|----|
| Čo je treba vedjeť na začjatok                 | 3  |
| MONTÁŽ                                         | 3  |
| Modul IP180                                    | 3  |
| Pripojenie Serial na ústredňu                  | 3  |
| Internet cez Ethernetový kábel                 | 3  |
| Internet cez Wi-Fi                             | 3  |
| Otvorená sieť                                  | 4  |
| Uzavretá sieť                                  | 4  |
| IP180 – POHĽAD SPREDU                          | 5  |
| POPIS PRÁCE LED DIÓD                           | 5  |
| NASTAVENIE PORTOV                              | 5  |
| Pripojenie IP180 cez Wi-Fi                     | 5  |
| Ak je modul pripojený do Ethernetu             | 5  |
| Ak modul nie je pripojený do Ethernetu         | 6  |
| VYTVORENIE OBJEKTU                             | 7  |
| NASTAVENIE IP180 S POUŽITÍM BlueEye            | 7  |
| Nastavenie IP180 v existujúcom objekte         | 7  |
| HLÁSENIE NA PRIJÍMAČ IPC10 V OTVORENEJ SIETI   | 7  |
| Bezpečnostný profil                            | 7  |
| NASTAVENIE HLÁSENIA Z JEDNOTLIVÝCH ÚSTREDNÍ    | 8  |
| NASTAVENIE E-MAILOV (LEN V OTVORENÝCH SIEŤACH) | 8  |
| Adresy elektronickej pošty                     | 8  |
| HLÁSENIE NA PRIJÍMAČ IPC10 V UZAVRETEJ SIETI   | 9  |
| UPGRADE FIRMWARU                               | 11 |
| RESET MODULU                                   | 11 |
| TECHNICKÉ PARAMETRE                            | 11 |

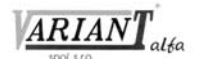

# ÚVOD

Modul IP180 je modul internetového pripojenia pre ústredne Paradox. Umožňuje pripojenie na Ethernet aj do Wi-Fi. Je založený na technológii MQTT a umožňuje hlásenie na pult centralizovanej ochrany vybavený prijímačom IPC10. Spolupracuje s programom BabyWare od verzie 5.6.28 a s aplikáciou BlueEye. Používa kryptovanú komunikáciu postavenú na technológii MQTT, a to s IPC10, s nadriadeným počítačom aj s aplikáciou BlueEye. Vďaka tomu je komunikácia modulu IP180 stabilná, rýchla a spoľahlivá. Modul je možné diaľkovo upgradovať za pomoci programu InField aj aplikácie BlueEye. Modul IP180 spolupracuje so všetkými ústredňami Paradox + a s väčšinou ústrední vyrobených po roku 2012.

### Čo je treba vedieť na začiatok

- Modul IP180 nepodporuje režim "Combo". Systém s Combo pripojením neumožňuje prácu s IP180 bez prechodu na ústredňu s dvoma výstupmi Serial.
- DHCP je možné vypnúť v aplikácii BlueEye cez montážne menu a v uzatvorených sieťach cez webové rozhranie.
- Modul IP180 spolupracuje s prijímačom IPC10 jedine vo formáte Contact ID.
- Modul IP180 podporuje spoluprácu so 4 prijímačmi IPC10 (pre ústredne EVO) a s 3 prijímačmi IPC10 (pre ústredne MGSP).
- Modul IP180 spolupracuje len s aplikáciou BlueEye.
- Pri pripojení na ústredňu je potrebné modul IP180 pripojiť na port Serial 1. Na port Serial 2 je treba pripojiť GSM modul.

# MONTÁŽ

### Modul IP180

Aby bol modul IP180 chránený pred neoprávnenou manipuláciou, je potrebné namontovať ho do skrinky ústredne.

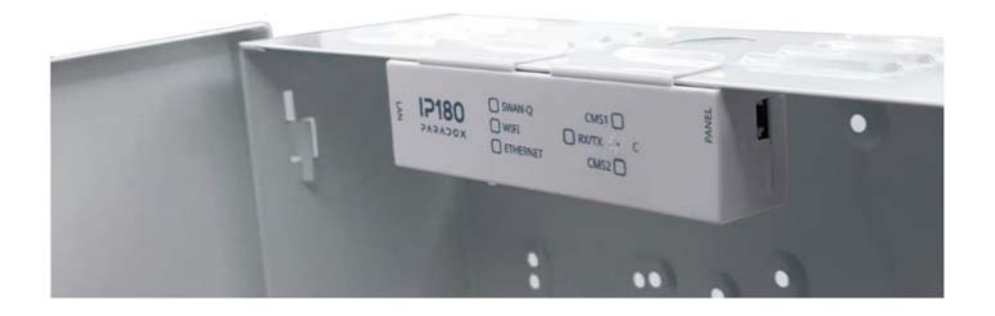

### Pripojenie Serial na ústredňu

Vstup Serial modulu IP180 je potrebné pripojiť na konektor Serial ústredne. Ak sa jedná o ústredňu Paradox +, treba ho pripojiť na konektor Serial 1, ktorý je primárny. Po rozbehu ústredne sa rozblikajú LED diódy RX/TX, čo znamená, že modul má napájanie a komunikuje s ústredňou.

### Internet cez Ethernetový kábel

Ethernetový kábel sa pripája do konektora RJ45. Na konektore RJ45 sa rozsvietia zelená a oranžová LED dióda a na prednej strane modulu sa rozsvieti Ethernet a následne do 15 sekúnd LED Swan-Q. Ak je potrebné pridať Wi-Fi prepojenie, tak ak je modul v kontakte so serverom Swan cez Ethernet, Wi-Fi sa nakonfiguruje cez aplikáciu.

### Internet cez Wi-Fi

Wi-Fi anténu je potrebné pripojiť k modulu IP180. Na hornej strane montážnej skrinky ústredne je potrebné vyvítať dieru s priemerom 6 mm, káblik k anténe voviesť do skrinky a anténu prichytiť na skrinku. Konektor prívodu k anténe je potrebné zasunúť do otvoru na tele IP180.

Ak je Wi-Fi pripojenie jediným pripojením modulu na Internet, je na pripojenie do Internetu potrebné použiť hotspot, ktorý vytvorí samotný modul IP180. Vtedy je potrebné otvoriť aplikáciu BlueEye a nájsť hotspot,

ktorý nesie v názve sériové číslo modulu IP180, pripojiť sa naň a postupovať podľa informácií v ďalšej časti manuálu.

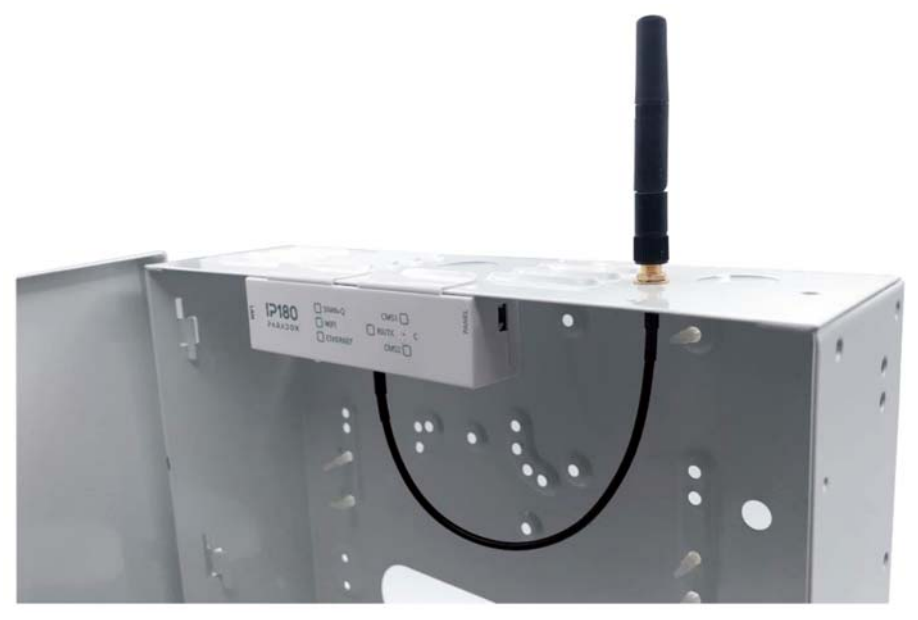

Otvorená sieť

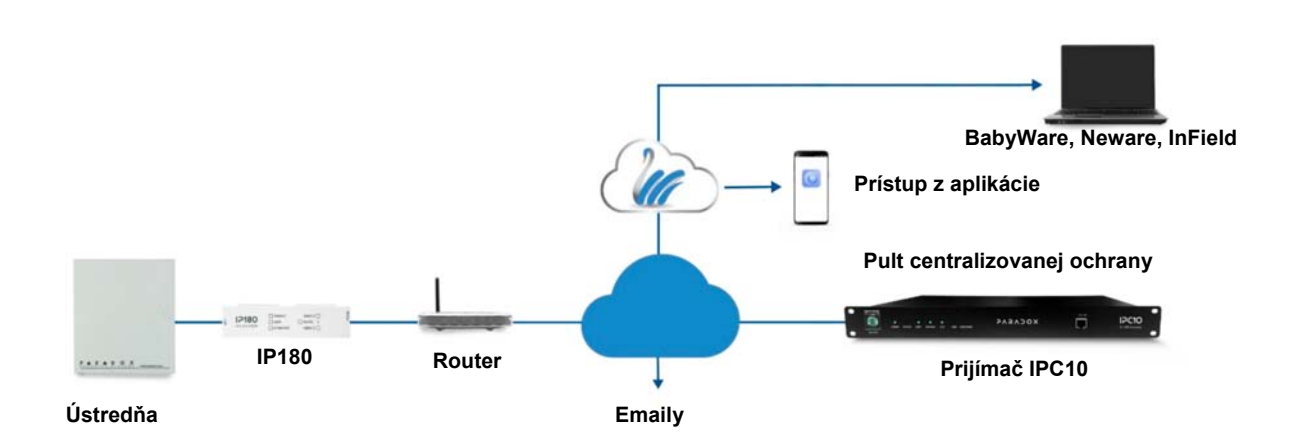

Uzavretá sieť

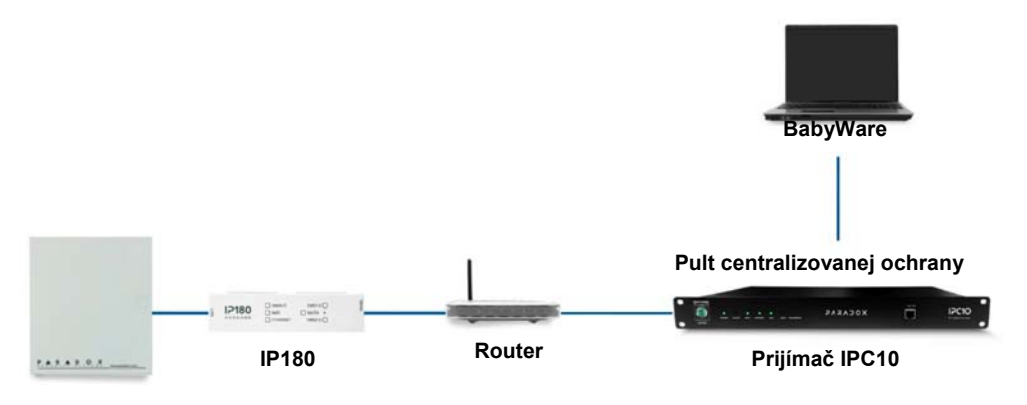

Ústredňa

### **IP180 – POHĽAD SPREDU**

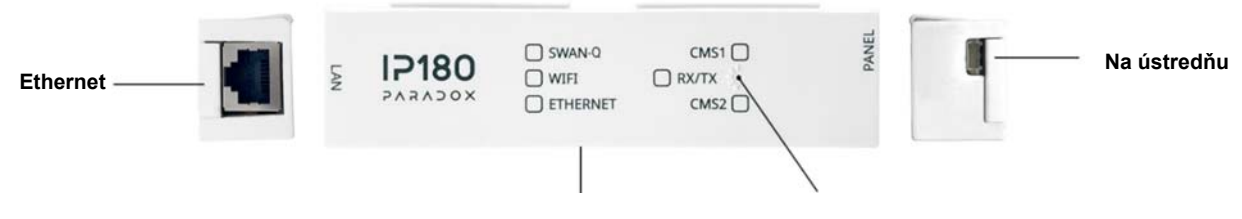

Konektor pre Wi-Fi anténu

Resetovacie tlačidlo

# POPIS PRÁCE LED DIÓD

| LED dióda: | Popis:                                                                  |
|------------|-------------------------------------------------------------------------|
| SWAN-Q     | Svieti nazeleno – modul je pripojený do SWAN-Q.                         |
| Wi-Fi      | Svieti nazeleno – modul je pripojený do Wi-Fi.                          |
| Ethernet   | Svieti nazeleno – modul je pripojený do Ethernetu rýchlosťou 100 mbps.  |
|            | Svieti naoranžovo – modul je pripojený do Ethernetu rýchlosťou 10 mbps. |
| CMS1       | Svieti – modul má správnu konfiguráciu pre hlavný prijímač.             |
| CMS2       | Svieti – modul má správnu konfiguráciu pre záložný prijímač.            |
| RX/TX      | Bliká – modul komunikuje s ústredňou.                                   |

# NASTAVENIE PORTOV

| Port:        | Popis:                                         |
|--------------|------------------------------------------------|
| UDP53        | DNS                                            |
| UDP123       | NTP                                            |
| UDP5683      | COAP                                           |
| TCP8883      | MQTT port SWAN a IPC10                         |
| TCP443       | OTA (upgrade firmware a download certifikátov) |
| TCP 465, 587 | obvykle pre e-mail server.                     |

### Pripojenie IP180 cez Wi-Fi

Konfigurovanie Wi-Fi je prístupné pre držiteľa hlavného kódu v BlueEye. Sú dve možnosti, ako zariadiť pripojenie cez Wi-Fi, a to s pripojením do Ethernetu, alebo bez neho.

Poznámka: Wi-Fi nie je k dispozícii, ak modul IP180 pracuje v uzavretej sieti.

#### Ak je modul pripojený do Ethernetu

- 1. Pripojiť sa na objekt za použitia tokenu alebo sériového čísla ústredne.
- 2. Za pomoci práv hlavného alebo montážneho kódu vstúpiť do nastavení a do položky Wi-Fi configuration.
- 3. Zvoliť si sieť, do ktorej sa má modul prihlásiť. Po výbere siete je potrebné vložiť heslo a stlačiť Connect. Po úspešnom prihlásení sa zobrazí CONNECTED.

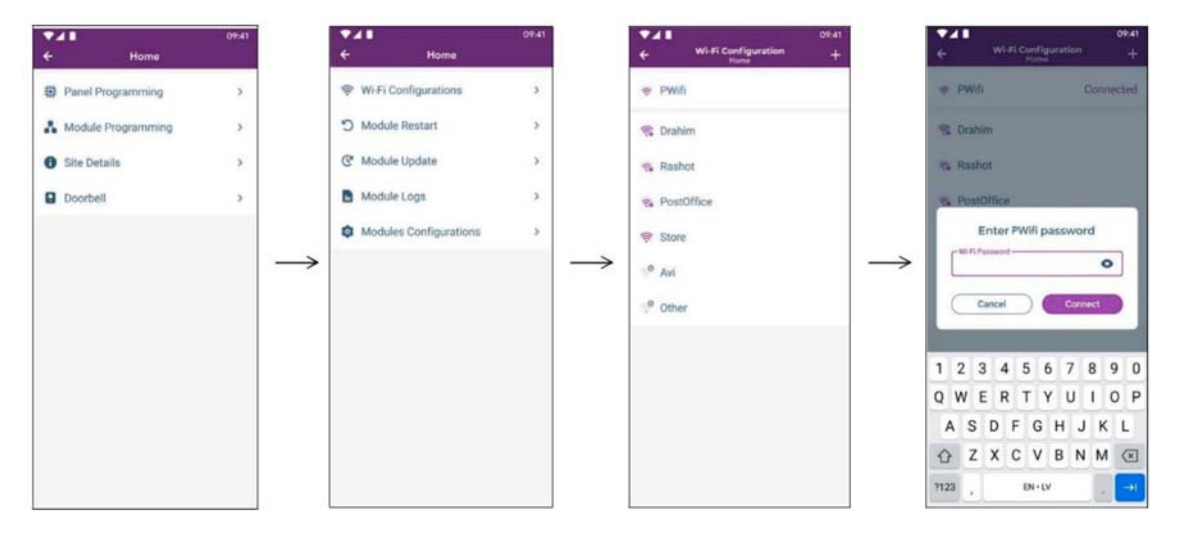

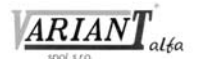

#### Ak modul nie je pripojený do Ethernetu

- 1. Modul IP180 pripojiť na port Serial ústredne. Ak nie je pripojený Internet, modul IP180 aktivizuje hotspot.
- 2. Za pomoci mobilného zariadenia treba prehľadať prítomné siete a nájsť Wi-Fi hotspot, ktorý je charakterizovaný názvom IP180 Sériové číslo.
- 3. Pripojiť sa do tejto siete.

|      | Proper  |                                      |                                      |
|------|---------|--------------------------------------|--------------------------------------|
|      |         |                                      | Disconnect                           |
| %    | Pwifi 7 | 300                                  |                                      |
| %    | PWifim  | k                                    |                                      |
| •    | PWifi   |                                      |                                      |
| °//. | IP180-  | 7300123e                             |                                      |
| 11.  | Pwifi D | BFront                               |                                      |
| •    | Pwifi h | ouse                                 |                                      |
| 90   | Pwifi D | BTest                                |                                      |
| Netw | vork &  | Internet settin<br>p, such as making | <b>gs</b><br>g a connection metered. |
|      |         | \$                                   | (1)<br>Mobile                        |
|      |         | Airplane mode                        | hotspot                              |

4. Otvoriť webový prehliadač na mobilnom zariadení a zadať adresu 192.168.180.1. Otvorí sa webovské rozhranie modulu IP180, čo umožní prezrieť dostupné Wi-Fi siete.

| 10   | 31 留木晦・               | 41     | SF al 83 | 68 |
|------|-----------------------|--------|----------|----|
| Û    | 127.005.0.18/ip180    | +      | 4        | :  |
|      | Connect IP180 To Wi-F | i Netv | vork     |    |
| ((-  | ParadoxWifi           |        |          |    |
| ((?  | DIRECT-2d-HP          |        |          |    |
| ((?* | 51236867              |        |          |    |
| 78   | 51236867              |        |          |    |
| (10- | Guest                 |        |          |    |
| +    | - Add Network         |        |          |    |
|      |                       |        |          |    |
|      |                       |        |          |    |
|      |                       |        |          |    |
|      |                       |        |          |    |

- 5. Zo zoznamu si treba vybrať sieť, do ktorej sa má IP180 pripojiť, a kliknúť na ňu. Potom treba zadať heslo a pripojiť sa. Ak žiadne heslo nie je potrebné, editačné pole treba nechať prázdne. Stratí sa spojenie s webovským rozhraním a modul sa pripojí do siete. Ak sa spojenie nepodarí, napríklad kvôli chybne zadanému heslu, hotspot sa opäť otvorí.
- 6. Odísť a pokračovať s BlueEye.

Poznámka: Ak je dostupný Ethernet aj Wi-Fi, pracovať bude len jedno z týchto prepojení. Modul bude využívať to, ktoré bolo použité ako posledné.

# VYTVORENIE OBJEKTU

- 1. Otvoriť aplikáciu BlueEye.
- 2. Zvoliť Menu, potom Installer Menu.
- 3. Kliknúť na 3 bodky a zvoliť Create New Site.
- 4. Vložiť sériové číslo ústredne, Site Name a e-mailovú adresu.
- 5. Kliknúť na Create New Site.
- 6. Nový objekt je vytvorený.

# NASTAVENIE IP180 S POUŽITÍM BlueEye

### Nastavenie IP180 v existujúcom objekte

- 1. Otvoriť aplikáciu BlueEye.
- 2. Zvoliť Menu, potom Installer Menu.
- 3. Zvoliť si objekt.
- 4. Vložiť heslo počítača (tá istá hodnota sa používa pri vstupe z programu BabyWare, implicitne 0000).
- 5. Zvoliť si Modules programming.
- 6. Zvoliť si Module Configuration.
- 7. Zvoliť si IP180.

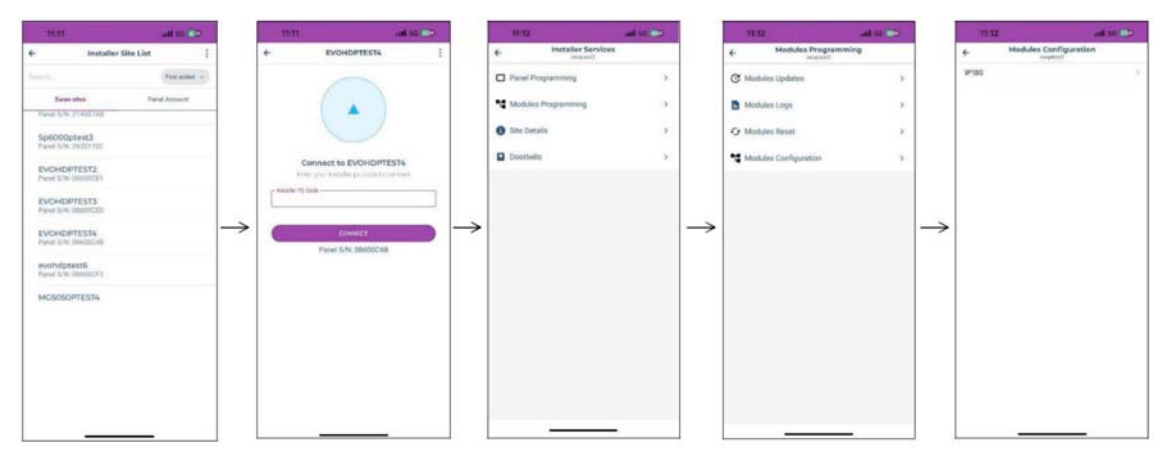

# HLÁSENIE NA PRIJÍMAČ IPC10 V OTVORENEJ SIETI

Na nastavenie hlásenia ústredne na pult centralizovanej ochrany je potrebné naprogramovať v ústredni viacero parametrov: Základom je

- zapnúť IP hlásenie,
- naprogramovať identifikačné kódy pre jednotlivé časti,
- IP adresu, IP port, bezpečnostný profil (dvojmiestne číslo) prijímača
- správy.

Podrobný popis sa nachádza v manuáli ku každej ústredni.

### Bezpečnostný profil

Bezpečnostný profil charakterizuje prísnosť dohľadu nad komunikáciou. Implicitne má prijímač IPC10 tieto profily, dajú sa však modifikovať, ak treba. Musí to urobiť správca pultu.

| Profil: | Dohľad:     |
|---------|-------------|
| 01      | 1200 sekúnd |
| 02      | 600 sekúnd  |
| 03      | 300 sekúnd  |
| 04      | 90 sekúnd   |

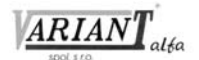

# NASTAVENIE HLÁSENIA Z JEDNOTLIVÝCH ÚSTREDNÍ

Podrobný popis nastavenia všetkých parametrov jednotlivých ústrední je v montážnych a programovacích manuáloch. Hlásenie sa zväčša nastavuje prostredníctvom programu BabyWare. Detaily preto na tomto mieste nie sú uvedené.

# NASTAVENIE E-MAILOV (LEN V OTVORENÝCH SIEŤACH)

Toto nastavenie sa robí prostredníctvom aplikácie BlueEye. Odosielanie e-mailov nie je dostupné v uzavrených sieťach.

### Adresy elektronickej pošty

Modul IP180 dokáže odosielať e-maily na 4 adresy. Postup pre ich nastavenie je:

- 1. V aplikácii BlueEye vstúpiť do Montážneho menu, potom do Module Configuration a následne povoliť prepínač Address.
- 2. Vložiť adresu elektronickej pošty. Tlačidlom Test je možné overiť, že vložená adresa je správna.
- 3. Nastaviť časti ústredne a skupiny udalostí pre danú adresu.
- User Name je potrebné zadať bez @doména.
- Odosielanie e-mailov nie je podporované v uzavretých sieťach.

| 9:40                   | all 🗢 🔂      |
|------------------------|--------------|
| + Modules Co           | onfiguration |
| Email Configuration    |              |
| Outgoing Server (SMTP) |              |
| 25                     |              |
| Authentification (Opt  | ional)       |
| User Name              |              |
| Password               |              |
| Email Addresses        |              |
| Address 1              |              |
| Address 2              | •            |
| Address 3              | •            |
| Address 4              | •            |
| DNS URL Configuration  | on           |
|                        |              |

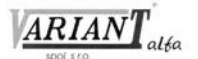

# HLÁSENIE NA PRIJÍMAČ IPC10 V UZAVRETEJ SIETI

Hlásenie v uzavretých sieťach vyžaduje prijímač IPC10 vo verzii 1.01:000 alebo novšej a BabyWare vo verzii 5.6.40 alebo novšej. Nasledujúci popis sa vzťahuje na tie prípady, keď sieť, v ktorej modul IP180 pracuje, nie je pripojená do Internetu.

Ak je modul IP180 zapojený do siete bez prístupu na Internet, umožní využiť vlastné webovské rozhranie. S počítačom v tej istej sieti ako IPC10 a IP180 je potrebné pre spojenie s modulom v BabyWare vybrať spôsob spojenia Static IP a potom túto adresu nájsť pomocou skenovania. Zobrazia sa všetky podporované zariadenia Paradox v danej sieti spolu s IP adresami a sériovými číslami.

| onnection Advanced Encryption Ala                                        | rm System Label    |                                 |                    |                | Ľ.        |                      |           |         |
|--------------------------------------------------------------------------|--------------------|---------------------------------|--------------------|----------------|-----------|----------------------|-----------|---------|
| Select a connection type                                                 |                    |                                 |                    |                |           |                      |           |         |
| O Panel S/N<br>Use if the comm, module is connected to Swan              | IP Address         | 192.168.0.1                     |                    |                |           |                      |           |         |
| Site ID and Email address<br>Use if a Swan site is created on the system | IP Module Password |                                 | 1                  |                |           |                      |           |         |
| Site Token<br>Use if a Swan site is created on the system                |                    | 6- Locate IP Device on Networ   | rk 🗸               |                |           |                      |           |         |
| Static IP                                                                |                    | Please select the IP Device you | want to connect to |                | Network A | dapter 192.168.88.97 |           |         |
|                                                                          |                    | Site Name                       | ▼ Device           | IP Address     | Port      | Mac Address          | Serial #  | DHCP    |
| GPRS/Public Network Call back                                            |                    | IP180                           | IP180              | 192.168.88.83  |           | 80:64:6F:DD:AE:2F    | CV2FVJ    | yes     |
| Serial                                                                   |                    | IP180                           | IP180              | 192.168.88.75  |           | B0:B2:1C:F5:88:8F    | 47DZR4    | yes     |
| COM Port                                                                 |                    | IP180                           | IP180              | 192.168.88.80  |           | 80:82:1C:F3:A3:38    | 4WWYEA    | yes     |
|                                                                          |                    | IP180                           | IP180              | 192.168.88.79  |           | 80:64:6F:DD:81:0F    | SEVKZM    | yes     |
| O GPRS/Static                                                            |                    | IP 180                          | IP180              | 192.168.88.165 |           | 80:64:6F:DD:AB:63    | HEGETP    | yes     |
| SIM card with State IP                                                   |                    | Your Paradox System             | IP150+             | 192.168.88.95  |           | 00:19:8A:15:19:C1    | 720197D1  | no      |
| GPRS/Private Network Call back                                           |                    | Your Paradox System             | IP150+             | 192.168.88.74  | 10000     | 00:19:8A:12:D0:6E    | 72001CF1  | yes     |
|                                                                          |                    | Your Paradox System             | IP150+             | 192.168.88.96  |           | 00:19:8A:12:83:0D    | 7200000D  | yes     |
| O Modern                                                                 |                    | Your Paradox System             | IP150+             | 192.168.88.72  |           | 00:19:8A:18:11:EE    | 72039935  | yes     |
|                                                                          |                    | Your Paradox System             | IP150+             | 192.168.88.76  |           | 00:19:8A:15:D1:91    | 7202144A  | yes     |
| MQ11 Close Network Connection via IPC10                                  |                    | Your Paradox System             | IP150+             | 192.168.88.171 |           | 00:19:8A:12:85:02    | 72000615  | no      |
|                                                                          |                    | Your Paradox System             | IP 150+            | 192.168.88.90  |           | 00:19:8A:15:D1:77    | 72021430  | no      |
|                                                                          |                    | Your Paradox System             | IP150              | 192.168.88.69  | 10000     | 00:19:BA:11:90:4C    | 71097C39  | yes     |
|                                                                          |                    | Your Paradox System             | IP150              | 192.168.88.67  | 10000     | 00:19:BA:10:D8:53    | 7109038D  | yes     |
|                                                                          |                    | Your Paradox System             | IP150              | 192.168.88.66  | 10000     | 00:19:BA:11:A2:78    | 71098741  | yes     |
|                                                                          |                    | Your Paradox System             | IP150              | 192.168.88.70  | 10000     | 00:19:8A:10:C3:98    | 7108FCD6  | yes     |
|                                                                          |                    | <                               | 10.170             | *** *** *** ** | 10000     |                      | TIOTOT    | >       |
| Automatically upload panel changes to Babywar                            | e upon connection  | IP Device Detected: 17          |                    |                |           |                      | Configure | Refresh |
| Programming changes                                                      |                    | Cancel                          |                    |                |           |                      | 6         | / ОК    |

Potom je treba zadať IP adresu zariadenia, ktoré treba konfigurovať v prehliadači. Je potrebné zadať heslo počítača pre ústredňu.

V prehliadači je potrebné vypnúť Swan a ak je potrebné, tak aj DHCP. V prípade, že DHCP je vypnuté a do modulu IP180 nie je možné vstúpiť, modul treba zresetovať na implicitné hodnoty.

| → C ▲ Not secure 192.16 | 58.88.83/default.html?u=0755F0I | 08&p=2381F812 | 6C3EDD | C394AI | 04610BE | 326BEBE | <b>②</b> ☆          | - |  |
|-------------------------|---------------------------------|---------------|--------|--------|---------|---------|---------------------|---|--|
| Welcome,                | Мо                              | dule configu  | ration |        |         |         | Site name           |   |  |
| Installer<br>Logout     | SWAN                            | O En          | abled  | Disa   | bled    |         | Your Paradox System |   |  |
| Main menu               | DHCP                            | ○ En          | abled  | Disa   | bled    |         |                     |   |  |
| System Information      | IP address                      | 192           | 168    | . 88   | . 83    |         |                     |   |  |
| ID180 Configuration     | Subnet mask                     | 255           | 255    | . 255  | . 0     |         |                     |   |  |
| IP 100 Conliguration    | Default gateway                 | 192           | 168    | . 88   | . 1     | 1       |                     |   |  |
| XOCASAS                 | DNS address                     | 192           | 168    | . 88   | . 1     | 1       |                     |   |  |
| FARADOA                 | DNS address                     | 75            | 75     | 75     | . 75    |         |                     |   |  |
| PARAJUA                 | DNS address                     | 75            | 75     | 75     | . 75    | ]       |                     |   |  |

Na nastavenie komunikácie smerom na IPC10 treba použiť BabyWare alebo klávesnicu ústredne a príslušný manuál.

Po nastavení hlásenia a registrácii na IPC10 je možné nadviazať spojenie medzi ústredňou a počítačom s programom BabyWare.

Prvá možnosť:

- 1. Vstúpiť do Account page a vybrať si možnosť IPC server.
- 2. Vložiť názov prijímača IPC10, IP adresu modulu IPC10 a port (implicitne 8883).
- 3. Zvoliť možnosť Scan Panel a riadiť sa správami na obrazovke.

V▲RI▲NT ▲LF▲<sup>®</sup> s.r.o

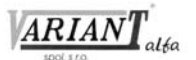

#### 4. Zo zoznamu IPC Server Group vybrať si požadovanú ústredňu.

| ver                                      |                   |                      | IP                  | Port               | Scan Pa               | nels                       |                    |       |
|------------------------------------------|-------------------|----------------------|---------------------|--------------------|-----------------------|----------------------------|--------------------|-------|
| u need to change the co<br>ed parameter. | nection parameter | rs of an account, yo | u must re-enter thi | is screen by click | ing on the IPC Server | button in the correspondin | ng row of the grid | f and |
| Serial Number                            | Panel ID          | PC Password          | Panel Version       | Panel Type         | IP Device Type        | IP Device Version          | IP Device I        | Port  |
|                                          |                   |                      |                     |                    |                       |                            |                    |       |
|                                          |                   |                      |                     |                    |                       |                            |                    |       |
|                                          |                   |                      |                     |                    |                       |                            |                    |       |
|                                          |                   |                      |                     |                    |                       |                            |                    |       |
|                                          |                   |                      |                     |                    |                       |                            |                    |       |

Druhá možnosť:

- 1. Vstúpiť do stránky Account a pridať objekt.
- Vybrať si záložku Connection.
   Zvoliť možnosť MQTT Close Network Connection via IPC10.
- Vložiť IP adresu, port a sériové číslo prijímača IPC10.
   Stlačiť OK a potom zadať heslo ústredne, heslo počítača a pripojiť sa na ústredňu.

| Select a connection type                                                                                                    |                                                                                                    |
|----------------------------------------------------------------------------------------------------|----------------------------------------------------------------------------------------------------|
| Panel S/N Use if the comm. module is connected to Swan Site ID and Email address Use if a Swan site is created on the system Site Token Use if a Swan site is created on the system Static IP Serial COM Port GRS/Static SIM card with Static IP GPRS/Private Network Call back Modem MQTT Close Network Connection via IPC10 | IPC10 IP Address       0 , 0 , 0 , 0         IPC10 Port       0         Panel SN       05080071         Important       In order to connect with Babyware in closed network (using the above settings), it is required to first register an account via keypad or serial (USB307) programming, to the IPC10 receiver that will be used for the Babyware connection. |

### **UPGRADE FIRMWARU**

- Upgrade je možný len vtedy, ak je k dispozícii internetové pripojenie. Upgrade možno urobiť cez BlueEye a jeho montážne menu alebo cez Infield Upgrade. 1.
- Je potrebné zvoliť si položku zo zoznamu objektov SWAN-Q. 2.
- Vložiť Heslo počítača a stlačiť Connect. 3.
- 4. Zvoliť si Modules Programming.

- Zvoliť si Modules Programming.
   Zvoliť si Modules Upgrade.
   Zvoliť si konkrétny modul IP180.
   Zvoliť si požadovanú verziu firmwaru.

### **RESET MODULU**

Reset modulu sa robí tak, že po rozbehu modulu sa stlačí tlačidlo, ktoré je pod otvorom, a to najprv na zhruba 5 sekúnd. Keď začnú LEDky RX/TX rýchlo blikať, tlačidlo treba pustiť a následne ho stlačiť na 2 sekundy, kým všetky LEDky zhasnú a znovu sa zapália.

# **TECHNICKÉ PARAMETRE**

| Ethernet:             | 100 Mbps/10 Mbps.                                 |
|-----------------------|---------------------------------------------------|
| WI-FI:                | 2,4 GHz, B, G, N.                                 |
| Kompatibilita:        | Ústredne Paradox vyrobené po roku 2012.           |
| Upgrade:              | Na diaľku, prostredníctvom InField alebo BlueEye. |
| IP prijímač:          | IPC10                                             |
| Kryptovanie:          | AES 128 bit.                                      |
| Formát IPC10 na pult: | MLR2-DG, Ademco 685, Ademco CID-TCP.              |
| Vlastná spotreba:     | 100 mA.                                           |
| Rozsah pracovných     | -20 <sup>°</sup> C až +50 <sup>°</sup> C          |
| teplôt:               |                                                   |
| Napájacie napätie:    | 10 V až 16,5 V, z ústredne Paradox.               |
| Rozmery:              | 10,9 x 2,7 x 2,2 cm.                              |
| Certifikácia:         | CE, EN50136 ATS 5 Class II.                       |

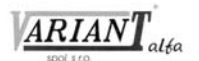

Tento výrobok bol vyvinutý a vyrobený nato, aby bol súčasťou elektronického zabezpečovacieho systému. Montáž, prevádzku, pravidelné prehliadky a servis poplachových systémov narušenia upravuje STN EN 50131, STN EN 50134, STN EN 50136.

Vzhľadom na použitie, zložitosť a charakter je výrobok určený na montáž odbornou firmou podľa platných predpisov. Nesprávnou manipuláciou sa výrobok môže poškodiť. Na poruchy spôsobené nesprávnou manipuláciou sa nevzťahuje záruka. Neodborná montáž, nesprávny rozsah zabezpečenia, nesprávne pripojenie, nesprávne umiestnenie alebo nesprávne nastavenie môžu spôsobiť zníženie účinnosti zabezpečovacieho systému. Neoprávnené zásahy do zabezpečovacieho systému môžu spôsobiť jeho poškodenie alebo znefunkčnenie.

Užívateľ musí o zmenách v činnosti zabezpečovacieho systému čím skôr informovať montážnu firmu, ktorá musí zabezpečiť odborný servisný zásah.

Po ukončení životnosti výrobku je potrebné odovzdať ho na recykláciu.

CE